## HOW TO LOG IN TO PJCC VIRTUAL CLASSES AS OF JULY 1, 2020

1. Go to pjcc.org

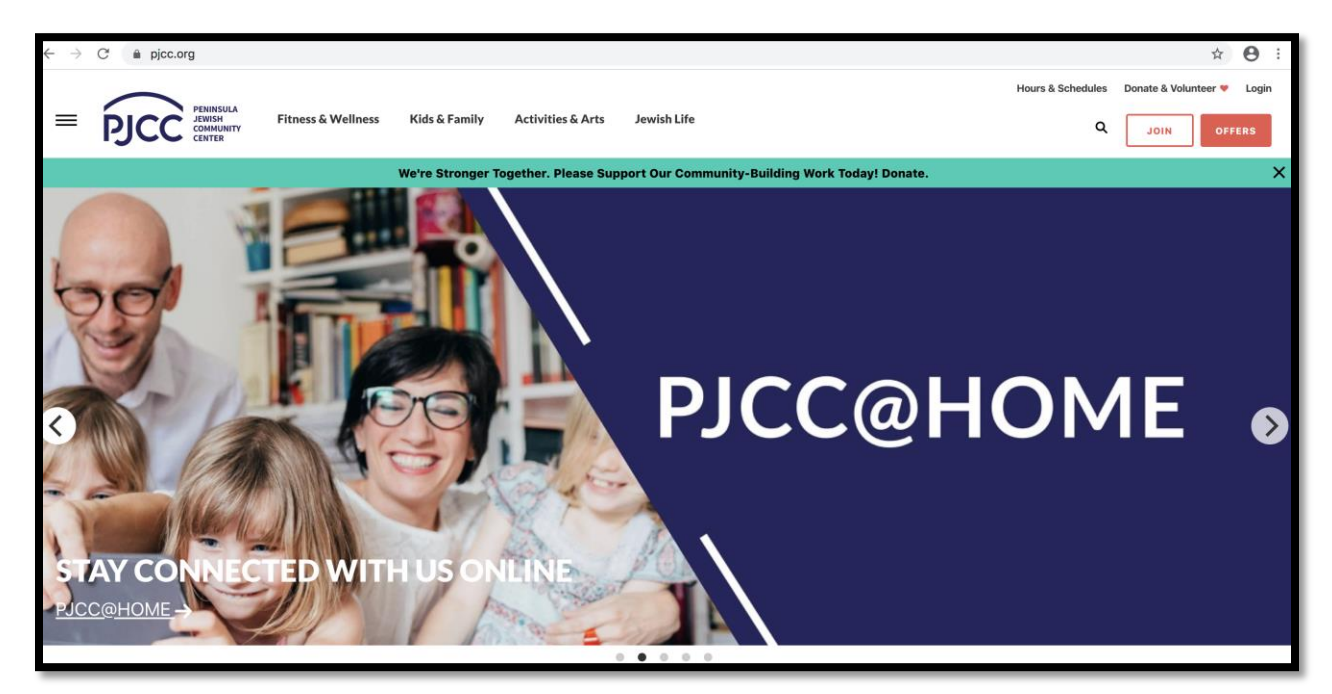

2. In the upper right corner, click on LOGIN.

|                   |               | ☆       | 0     | ••• |
|-------------------|---------------|---------|-------|-----|
| Hours & Schedules | Donate & Volu | nteer 🎔 | Login | n   |
| ۹                 | JOIN          | OFFERS  |       |     |
|                   |               |         |       | ×   |
|                   |               |         |       |     |

- 3. This will take you to a page that on the left it should have a button to login to MyPJCC. On the right side will be a button to Log into MindBody Online (how you will sign up for the LIVE classes at the PJCC, starting next week).
- 4. Hit the "Log In Now" button for MyPJCC.

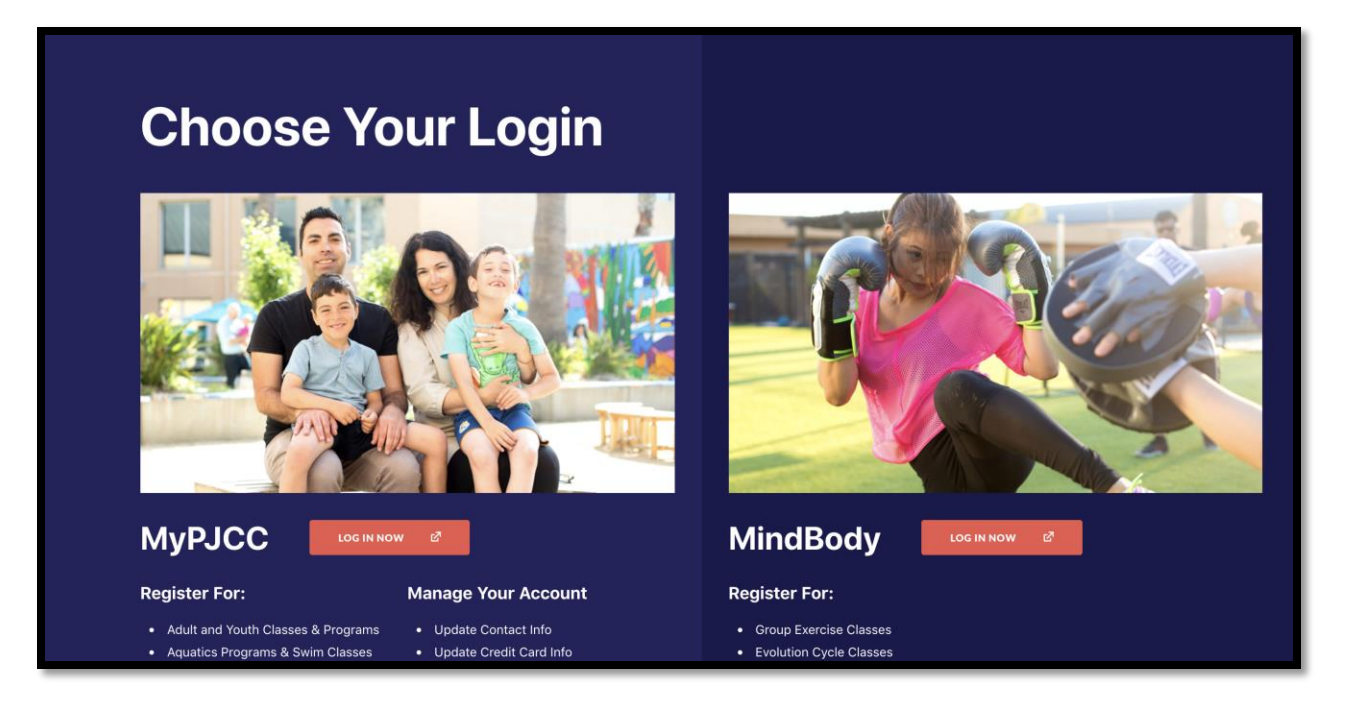

5. If you never used MyPJCC before, you will need to create your account. Look under the Password for a link to create your account. You will use the email that you used to join the PJCC and any password you want.

| Welcome to MyPJCC!<br>Your login username is your email address                                                   |
|----------------------------------------------------------------------------------------------------|
|                                                                                                    |
| Login                                                                                                    |
| Username                                                                                                    |
| Password                                                                                                    |
| Login                                                                                                    |
| Forgot Password?                                                                                                  |
| Create Account                                                                                                    |
| If you need help with this process, please submit a help request by sending an email to technicalsupport@pjcc.org |

|                                       | PENINSULA<br>JEWISH<br>COMMUNITY<br>CENTER<br>Welcome to MyPJCC!                       |             |
|---------------------------------------|----------------------------------------------------------------------------------------|-------------|
| Your login                            | username is your email address                                                         |             |
| ←Back                                 | Create Account                                                                         |             |
| First name                            | Last name                                                                              |             |
|                                       |                                                                                        |             |
| Birthdate                             | Email                                                                                  |             |
|                                       | <b> </b>                                                                               |             |
| Grade                                 |                                                                                        |             |
| N/A                                   | *<br>*                                                                                 |             |
| If you need help<br>request by sendin | Submit<br>with this process, please submit a he<br>g an email to technicalsupport@pjcc | elp<br>.org |

6. If you know you used the MyPJCC before but don't remember your password, no worries. There is a link to reset your password too.

| Welcome to MyPJCC!                        |
|-------------------------------------------|
| Your login username is your email address |
| Login                                     |
| Username                                  |
| Password                                  |
| Login                                     |
| Forgot Password?                          |
| Create Account                            |

7. When you log into MyPJCC there will be a tab on the upper Left side that will say Virtual Content. Click on the tab.

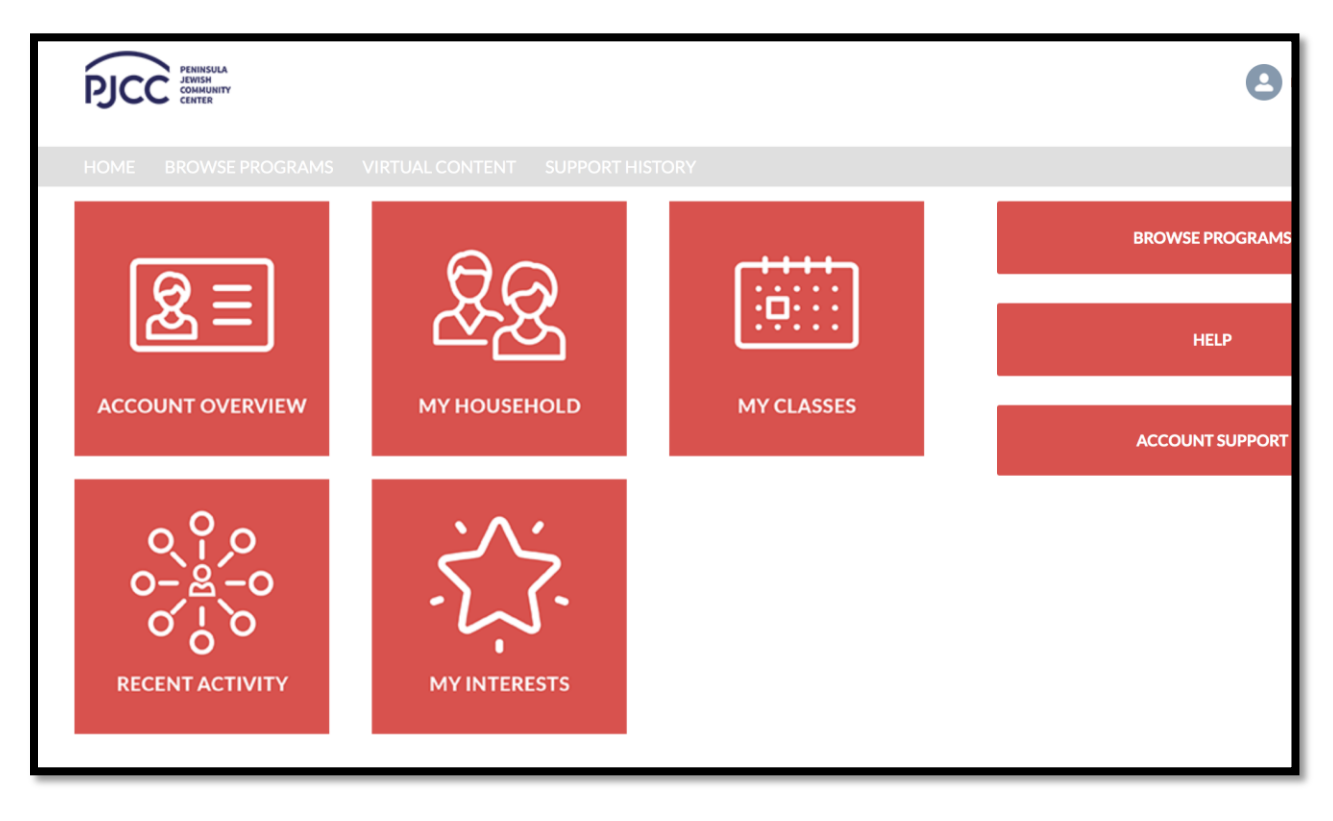

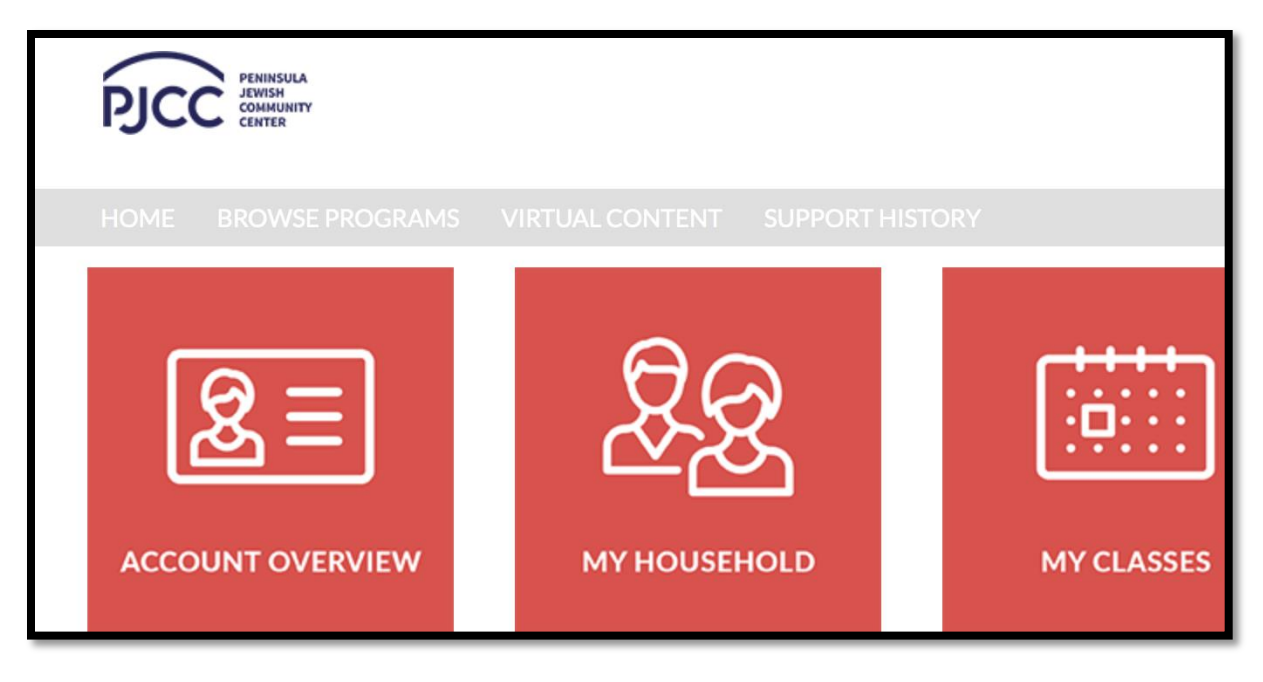

8. All of the classes and Links to Zoom should live there for you to join any Virtual Class.

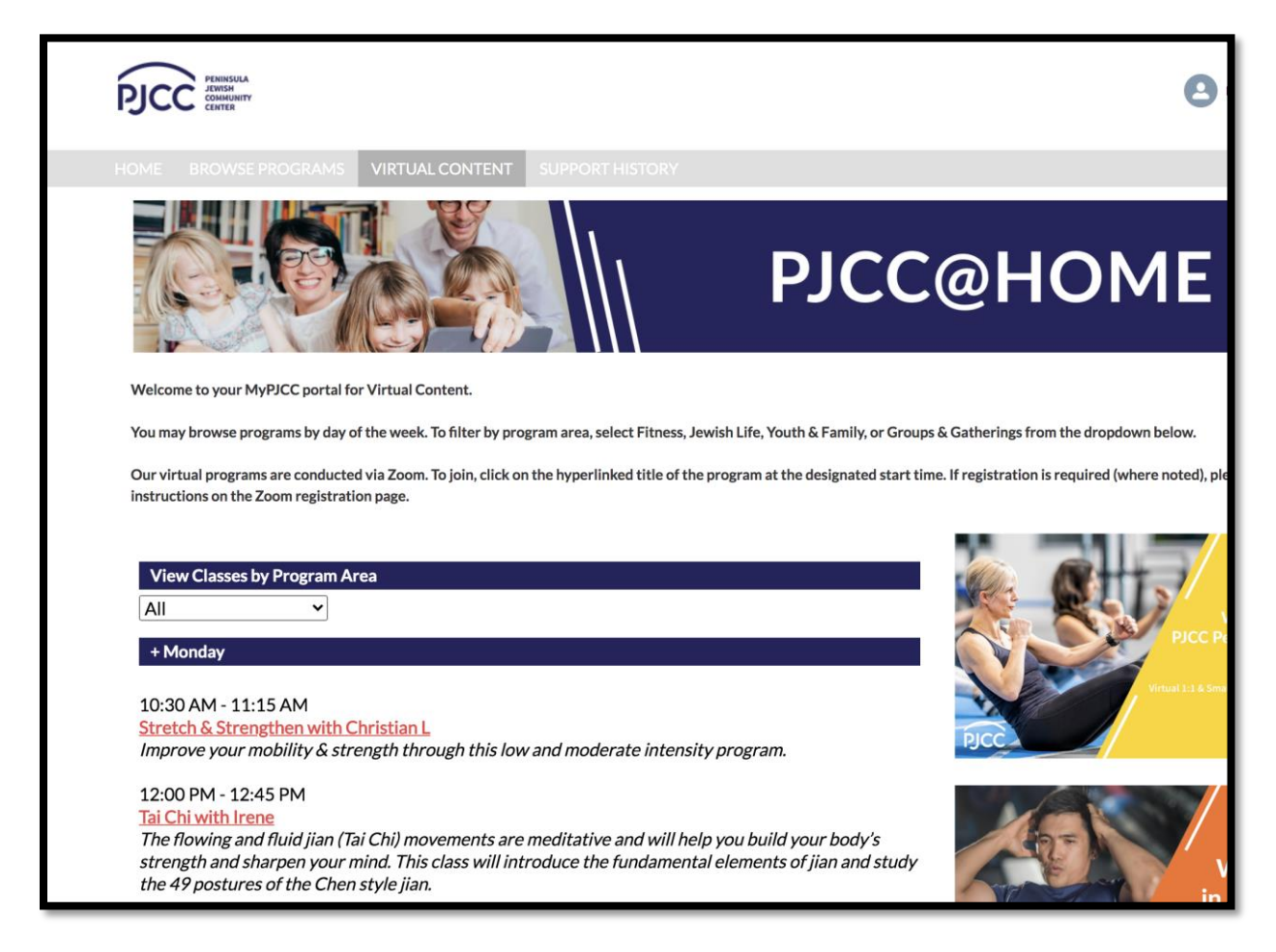